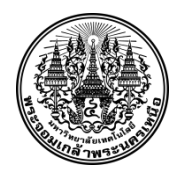

## ้คู่มือการจองสนามกีฬา ระบบจองสนามกีฬาออนไลน์

กลุ่มงานกิจกรรมนักศึกษา กองกิจการนักศึกษา มหาวิทยาลัยเทคโนโลยีพระจอมเกล้าพระนครเหนือ

-----

เข้าสู่ Website จองสนามกีฬา www.sportreserve.kmutnb.in.th

| +                                                                                          | reckmathblinth                                                                                                    | - • ×<br>• * •                   |
|--------------------------------------------------------------------------------------------|----------------------------------------------------------------------------------------------------|----------------------------------|
| ระบบจองสนามกี                                                                              | ฟ้า                                                                                                    | <u>เข้าสู่ระบบ   สมัครสมาชิก</u> |
| นกระลัก 🕥                                                                                  | ข่าวประชาสัมพันธ์                                                                                                    |                                  |
| ระเบียบการใช้งานสนามก็คำ<br>ชั้นตอนการจองสนามก็คำ<br>ชัอบูลสนามก็คำ<br>ดารางการใช้สนามก็คำ | <b>ประกาศงดการติดต่อ งดให้บริการจองสนามก็ฟ้า และงดใช้สนามก็ฟ้า</b> 9/10/2557<br>ปนกหรอกเซลีต่อ ละให้ปการนอสนามก็ทำ ในรินมาซ์ดี 11 อุลาดม 2337<br>ารแสปรด ⊕ |                                  |
|                                                                                            | <mark>ใบลงทะเบียนระบบจองสนามกีฬา สำหรับอาจารย์ บุคลากร</mark> 24/2/2557<br>โลยสนต์เหลมนามศึก ศาชนราชส์ และคร<br>านแหว้ตร ⊙                                 |                                  |
|                                                                                            | ระบบการจองสนามกีฬา Online 24/2/2557<br>าหะรีดะ ⊕                                                                                                    |                                  |
|                                                                                            |                                                                                                    |                                  |
| © 2558 กลุ่มงานกิจกรรมนักฟึกษา กอง                                                         | ในหารให้เขา มหาริทยามีแหน่งในไม่ขณะมองด์ เทพารแคนที่ล                                                                                                    |                                  |

| ← → Ø http://www.sportrese                                                                                                    | res <b>kmatnik in t</b> il Account (Register augu Der C    | - • ×<br>• * •           |
|----------------------------------------------------------------------------------------------------|------------------------------------------------------------|--------------------------|
| ระบบจองสนามกี                                                                                                    | ฟ้า                                                        | uingizzus   atheraturdin |
| Total and a constraint   Industrial   Industrial   Industri   Industri | รางการสุดราชการการการการการการการการการการการการการก       | 1.คลิก"สมัครสมาชิก"      |
| © 2558 กลุ่มงานกิจกรรมนักศึกษา กองไ                                                                                                    | <br>ปะการมีกลักษา มหาวิทยาส์ยงเหน็นโลยีหลางสมบล้าหรรมสมบลี |                          |

<u>หมายเหตุ</u> เข้าสมัครสมาชิก สำหรับการเข้าระบบจองสนามกีฬาในครั้งแรกเท่านั้น

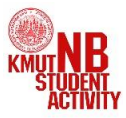

คู่มือขั้นตอนการลงทะเบียนระบบจองสนามกีฬา กลุ่มงานกิจกรรมนักศึกษ กองกิจการนักศึกษา

| ← → @ http://www.sportres                                                                                                    | serve. <b>kmutnb.in.th</b> /Account/Login.aspx                                                                                                    | ג א מון גער גער גער גער גער גער גער גער גער גער | rbint ×                        |
|----------------------------------------------------------------------------------------------------|----------------------------------------------------------------------------------------------------|-------------------------------------------------|--------------------------------|
| ระบบจองสนามกี                                                                                                    | ฟ้า                                                                                                    |                                                 | <u>เข้าสระบบ</u>   สมัครสมาชิก |
| aguain ()<br>unguin ()<br>unguin () | เราะสาย<br>หมายสาย<br>หมายสายสายสายสาย<br>หมายสายสายสายสายสายสายสายสายสายสายสายสายสา | างสงสง<br>2. กรอก Username และ<br>Password      | 1.คลิก"เข้าสู่ระบบ"            |
| © 2558 กลุ่มงานกิจกรรมนักศึกษา กอ                                                                                                    |                                                                                                    |                                                 |                                |

| องสนามกีฬา                                                                                                    |                                                                                                    |                                             |                                         | fruñéz                                                                                                    |                                       | ) for the second sector of the second sector of the second second sector of the second second s                                                                                                    |
|----------------------------------------------------------------------------------------------------|----------------------------------------------------------------------------------------------------|---------------------------------------------|-----------------------------------------|----------------------------------------------------------------------------------------------------|---------------------------------------|----------------------------------------------------------------------------------------------------|
| องสนามกีฬา                                                                                                    |                                                                                                    |                                             |                                         |                                                                                                    | NUTHER JEDITIAL DINU (21/01032010501) | (COMPROMINE) ( (CORPORATION)   SELICIPEDD ]                                                                                                    |
| 1. คลิก "จองส                                                                                                    | นามกีฬา"                                                                                                    | ารแบคยินตัน สนาย 1, สนาสแบคยินตัน สนาย 2, ส | าามแบะอันดัน สนาม 3, สนามแบะอันดัน เช่น | 2. เลือกสนาม                                                                                                    | มกีฬา                                 | afish (<br>afish article and article and art |
| and the second second                                                                                                    |                                                                                                    | γιά, 3                                      | NOM DI RUI 27                           |                                                                                                    |                                       | 3. คลิก "ค้นหา"                                                                                                    |
| 000       1000       1100       1200       1300       1400       ©       1500       1600       1700       1800       1900       1900       1900       2000 | •                                                                                                    | C Desiantryancu                             | J Betisschootere                        | C Seriesch-percer                                                                                                    | 3 Belessinsunnu                       | III     III     III     IIII     IIIIIIIIIIIIIIIIIIIIIIIIIIIIIIIIIIII                                                                                                    |
| <u>2້ອວນລຸດກາຽຈອວເສປານ</u><br>ການສານານານໃສ<br>Mr: TENNIS<br>Ma: ອ້ານ 2 ອາກາຊ 40 B ນອກ.<br>ກາກສິນສາປາ 2<br>ທາສີ: 090000 - 100000                            | กีฬา                                                                                                    |                                             |                                         |                                                                                                    |                                       | - รับอางสะรับ                                                                                                    |
|                                                                                                    | 1. คลิก "จองส<br>avuonda<br>900<br>1000<br>1000<br>1 | 1. คลิก "จองสนามกีฬา"                       | 1. คลิก "จองสนามกีฬา"                   | 1. คลิก "จองสนามกีฬา"<br>. เงาแรงรับประชาย 1. เงาแรงรับประชาย 2. เงาแรงรับประชาย 2.<br>. เงาแรงรับประชาย 1.<br>. เงาแรงรับประชาย 1.<br>. เงาแรงรับประชาย 2.<br>. เงาแรงรับประชาย 1.<br>. เงาแรงรับประชาย 2.<br>. เงาแรงรับประชาย 1.<br>. เงาแรงรับประชาย 2.<br>. เงาแรงรับประชาย 1.<br>. เงาแรงรับประชาย 2.<br>. เงาแรงรับประชาย 2.<br>. เง | 2. เลือกสนาม<br>1. คลิก "จองสนามกีฬา" | 2. เลือกสนามกีฬา     1. คลิก "จองสนามกีฬา"     ************************************                                                                                                    |

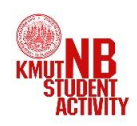

| ← → Ø http://www.sport                                                                                                    | reserv                                                                                                    | kmutnbinth Reserve.app. D = C 🧭 sportees                                                                                                    | erskmutebinit × n n t                                                                                                    |
|----------------------------------------------------------------------------------------------------|----------------------------------------------------------------------------------------------------|----------------------------------------------------------------------------------------------------|----------------------------------------------------------------------------------------------------|
| ระบบจองสนาม                                                                                                    | กีฟ                                                                                                    | 1                                                                                                    | อินสีต่อนรับคุณ รัฐธรินตร์ ซึ่งสีรี (5701093810267) [ <u>เปลี่ยนราสัตร่าน</u>   <u>แก้ไขข้อมูลส่วนตัว</u>   <u>ลอกจากระบบ</u> ]                                                                             |
| ณุณาริสิก<br>เมื่อมากรใช้งานสะเมก็ห้า<br>แสนากรรงสมานที่ห้า<br>แสนานที่ห้า<br>รางการใช้ณาแก้ห้า<br>งสณาสที่ทำ<br>มะประมัพ | )                                                                                                    | สองสนามไฟ้า<br>(m) (m) (k) (k) (m) (m) (m) (m) (m) (m) (m) (m) (m) (m                                                                                                    | มนาสิกา (ชานไส                                                                                                    |
|                                                                                                    | 1000<br>1100<br>1200<br>1300<br>1400<br>1500<br>150<br>15 | <sup>1000</sup><br>1100<br>1200<br>1400 ⊕<br>1500<br>1500<br>1500<br>1500<br>1500<br>1900<br>2000                                                                                                    | Bigurau State   2031175001 3 4 5 6 7   3 9 10 11 12 13 14   1 2 3 4 5 6 7   5 9 10 11 12 13 14   22 23 24 25 28 27 21   20 21 24 25 28 27 21   20 20 24 25 28 27 21   10 10 10 10 10 10   10 10 10 10 10 10 |
|                                                                                                    |                                                                                                    | <mark>ข้อมูลการจองสนามก็ท้า</mark><br><sup>สาม</sup> สะหลางอิงส<br>ศักริ: TENES<br><sup>สามสุญญ</sup> ิมที่มี<br><sup>สามสุญญ</sup> ิมที่มี<br><sup>สามสุญญ</sup> ิมที่มี<br><sup>411</sup> 27/2015<br><sup>180000 - 190000</sup> | 4. คลิก"ขั้นตอนถัดไป<br><sub>ปัตร</sub>                                                                                                    |

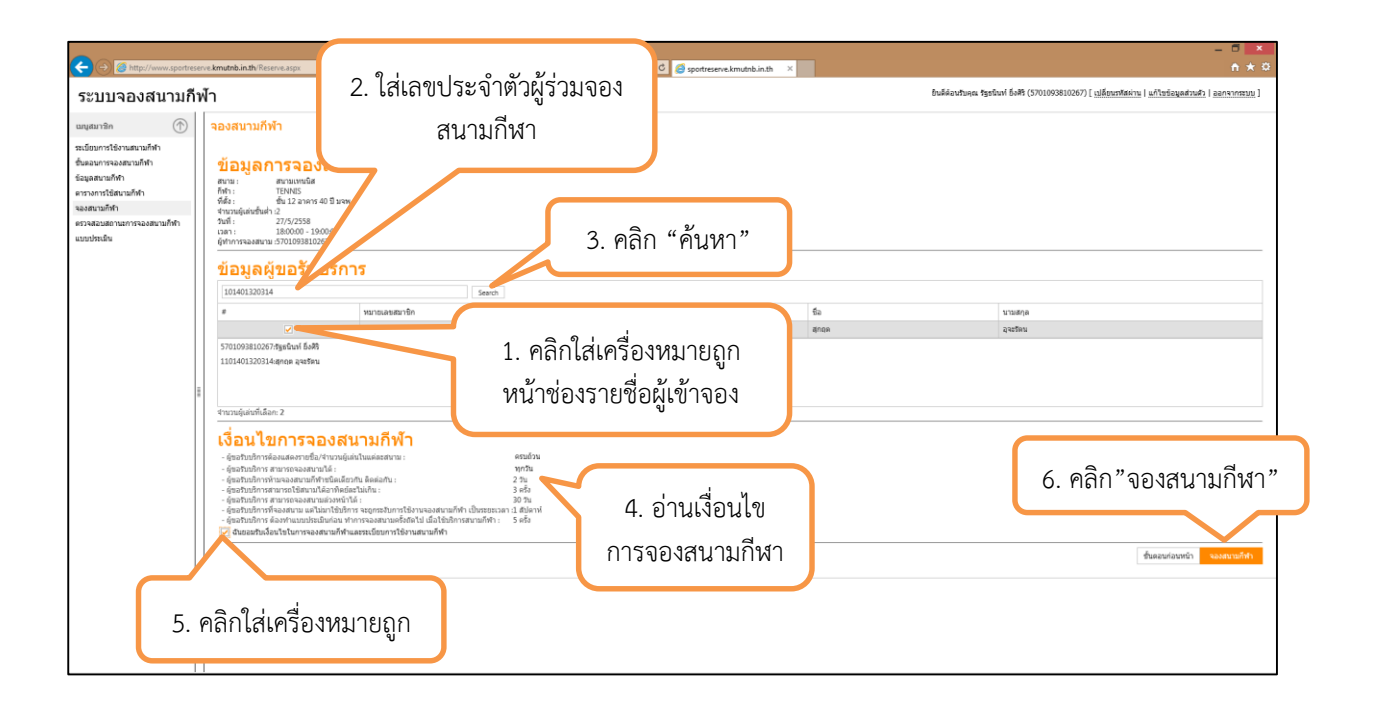

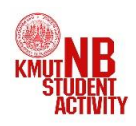

เมื่อจองสนามกีฬาเสร็จเรียบร้อยแล้ว สามารถตรวจสอบสถานะการจองได้ โดยดูที่ตารางสนาม กีฬา ถ้าผู้จองได้จองสนามกีฬาสำเร็จ จะขึ้นแถบสีแดงช่วงเวลาดังกล่าว และขึ้นคำว่า "จอง"

| E S a http://www.sportreso        | erre <b>kmutnb.inth</b> Reserve.asp:                                                                                                    |                                                                                                    |
|-----------------------------------|----------------------------------------------------------------------------------------------------|----------------------------------------------------------------------------------------------------|
| ระบบจองสนามกี                     | พ้า                                                                                                    | อินมีต่อมรับคุณ รัฐอรินท์ ซึ่งสรี (3701093810267) [ปฏิมัญนาที่สมันนั้น   แก้ไขข้ออนุลส่วนสัว   ออกจากสวบบู                                                                                                    |
| uugunite 💽                        | ■ asisturuuñin       ● ● ● ● ● ● ● ● ■ avaenda       900       1000       1000       1000       1000       1000       1000       1000       1000       1000       1000       1000       1500       1600       1500       1600       1700       1800       1900       2000       2000       2000       2000       2000       2000       1800       1900       2000       2000       2000       2000       2000       2000       2000       2000       2000       2000       2000       2000       2000       2000       2000       2000       2000       2000       2000       20000 | unificial     Anii       International     Control Anii       unificial     Control Anii       unificial     Control Anii </th |
| © 2558 กลุมงานกิจกรรมนักศึกษา กอง | สกิจการนักศึกษา มหาวิทยาลัยเทคโนโดยีพระจอมเกล้าพระบครเหนือ                                                                                                    |                                                                                                    |

เมื่อจองสนามกีฬาเสร็จเรียบร้อยแล้ว ก่อนเวลาที่ใช้สนามกีฬา ให้ผู้จองสนามกีฬา

- 1. สำหรับนักศึกษา ให้นำบัตรนักศึกษา มารายงานตัวตามจำนวนรายชื่อผู้จองสนามกีฬา
- สำหรับอาจารย์ บุคลากร ให้นำบัตรประจำตัวประชาชน/บัตรพนักงานมหาวิทยาลัยตามจำนวน รายชื่อที่จองสนามกีฬา

มารายงานตัวขออนุมัติการจองสนามกีฬาที่ ห้องกลุ่มงานกิจกรรมนักศึกษา ชั้น 5 อาคาร 40 ปี มจพ. จากนั้นเจ้าหน้าที่จะทำการอนุมัติใช้สนามกีฬา และรับใบยืนยันการจองสนามกีฬา โดยในระบบจองสนามกีฬา ตารางสนามกีฬาจะเป็นแถบสีเขียวขึ้น คำว่า "อนุมัติ"

| ← → @ http://www.sportre                                                                                                    | serve. <b>kmutnb.in.th</b> r Reserve.aspx                                                                                                    | ,                                | - 5 ×                                                                                                    |
|----------------------------------------------------------------------------------------------------|----------------------------------------------------------------------------------------------------|----------------------------------|----------------------------------------------------------------------------------------------------|
| ระบบจองสนามกี                                                                                                    | ฟ้า                                                                                                    |                                  | ยินดีต่อนรับคุณ รัฐธริมหรี ซึ่งศีริ (5701093810267) [ <u>เปลี่ยนราสหร่าน   แก้ไขข้อมูลส่วนตัว   ออกจากระบบ</u> ]                                                                                                    |
| Comparison of the second second | Image: Serie Laboration     Image: Serie Laboration       Image: Serie Laboration     Image: Serie Laboration       Ima | P = C  portreserve kimutobinth × | A     C       Indéautions typical 648 (\$701093810267) (alfornations) (altraquetinits) (autonomena)     aurentité (antida     aurentité (autonomena)       aurentité (antida     -     danse     danse       aurentité (antida     -     danse     danse       aurentité (antida     -     danse     danse       -     -     -     danse     danse       -     -     -     -     -     -       -     -     -     -     -     -     -       -     -     -     -     -     -     -     -     -     -     -     -     -     -     -     -     -     -     -     -     -     -     -     -     -     -     -     -     -     -     -     -     -     -     -     -     -     -     -     -     -     -     -     -     -     -     -     -     -     -     -     -     - <td< th=""></td<> |
|                                                                                                    |                                                                                                    |                                  | ชีพองส์หวัง                                                                                                    |
| © 2558 กลุ่มงานกิจกรรมนักศึกษา กอ                                                                                                    | งกิจการนักศึกษา และวิทยาสัยเทคโนโลยีพระจอมเกล้าพระนครเหนือ                                                                                                    |                                  |                                                                                                    |

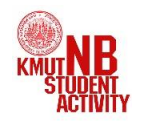

คู่มือขั้นตอนการลงทะเบียนระบบจองสนามกีฬา กลุ่มงานกิจกรรมนักศึกษ กองกิจการนักศึกษา

## <u>หมายเหต</u>ุ สำหรับคณาจารย์ และบุคลากร ที่มีความประสงค์จองสนามกีฬาเพื่อออกกำลังกาย ต้องดำเนินการดังต่อไปนี้

- ยื่นเอกสารใบขอลงทะเบียนระบบจองสนามกีฬา สามารถดาวน์โหลดใบของลงทะเบียน ได้ที่ www.sportreserve.kmutnb.in.th/images/regis.pdf
- 2. ผู้ขอลงทะเบี้ยนต้องแนบสำเนาบัตร จำนวน 1 ฉบับ
  - ้. 1. พนักงานมหาวิทยาลัย ให้แนบสำเนาบัตรพนักงานมหาวิทยาลัย
  - 2. พนักงานราชการ ให้แนบสำเนาบัตรพนักงานราชการ
  - พนักงานพิเศษ ให้แนบสำเนาบัตรประจำตัวประชาชน และให้หัวหน้าส่วนงานลงนาม รับรองว่าเป็นพนักงานพิเศษในส่วนงานจริง
- 3. ยื่นเอกสารขอลงทะเบียนได้ที่ กลุ่มงานกิจกรรมนักศึกษา ชั้น 5 อาคาร 40 ปี มจพ.

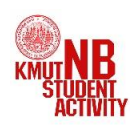